| 产品名称 | 西门子电机1FL6044-2AF21-1LA1  |
|------|--------------------------|
| 公司名称 | <br>  浔之漫智控技术(上海)有限公司    |
| 价格   | .00/件                    |
| 规格参数 | 品牌:西门子<br>型号:模块<br>产地:德国 |
| 公司地址 | 上海市松江区广富林路4855弄88号3楼     |
| 联系电话 | 158****1992 158****1992  |

## 产品详情

在现场使用中,有时需要把一个<u>触摸屏</u>连接到Profibus-DP网络中,通过鼎实网关模块PB-B-MODBUS可以 实现这一需求。下面简要介绍实现过程,希望对您有所帮助(以连接eView触摸屏为例)。

1.

网络构架:在Profibus-DP网络中,西门子<u>PLC</u>(带有DP通讯功能)作DP主站,PB-B-MODBUS作DP从站; 另外,在Modbus 网络端,eView(为MT4400T为例)触摸屏作Modbus Master,PB-B-MODBUS作Modbus Slave。(如图1-1所示)

## 图1-1

2. Profibus网络的配置过程:(本例中用WinLC代替硬PLC作DP主站,当然用户可以根据实际情况选择 DP主站)这里简要介绍一下添加PB-B-MODBUS DP从站的过程及一些注意事项。(1)、把该模块对应 的GSD文件(PB-B-MS/V32)导入Step7以后,刷新一下"HW Config....."中的分类表(Update Catalog) ,然后在右边的分类栏中查找。(2)、在DP网络上配置PB-B-MODBUS模块,这里要给模块分配一个D P从站地址,并且把模块上的拨码开关拨成相应的数值。然后进入其中的参数配置页中,对串口通讯的参 数进行相应的设置(此设置在Modbus端的通讯中起作用),同时设置Modbus 从站的站号。由于在Modbus端,PB-B-MODBUS模块作Modbus Slave,所以要将模块背后的SW1拨为从站 模式(详见PB-B-MODBUS的使用手册)。(3)、后,在slot中插入所需的通讯数据模块。例程中分别添加了8 bits in(0××××)、8 bits out(1××××)、3 words in(4××××)、3 words out(3××××)。

配置SIDirect DAServer 1.选择任何栏上的开始/程序以启动SIDirect DAServer。 2.找到包含 "System Management Console"程序的 Wonderware文件夹,并点击启动System Management Console 程序。 3.在ArchestrA System Management Console(SMC)中找到 "DAServer Manager"树下的SIDirect DAServer。在Local节点下,DAServer 名字是 "ArchestrA.DASSIDirect.1"。见下图1:

4.展开ArchestrA.DASSIDirect.1,并选择"Configuration",将出现如下"bbbbbb bbbbbeters"对话框(图2):

图2. DASSIDirect – bbbbbb bbbbbeters

Device Group Update Interval: 定义Device Group的默认更新时间间隔 Slow Poll Interval: 定义当连接发生问题进入 "Slow

Poll"模式时, DAServer查询设备的时间间隔。当通信恢复正常后, DAServer的查询间隔调整为Device Group的查询间隔。 Transbbbbbb to Subbbbbbbbbbbb Ratio: "Transbbbbbbb "是来自于DDE/SL/OPC客户端 的读 / 写消息, "Subbbbbbbbion " 是有处于 " 需采集 " 状态的数据点产生的, " Subbbbbbbbbb " 按 " Upd 新等)消息的超时设置,这个超时设置使得客户端不会由于某种原因Transbbbbbb不被发送时导致被挂起 。这是一个Transbbbbbb中消息更新的大允许时间。此数字应该设置为一个单独的数据更新不应超过此时 间设置。 Server Protocal Timer: 因为SIDirect DAServer使用事件驱动的协议引擎,此选项无效。 Diagnostic Backlog Size: 定义在"Transbbbbbb Diagnostic"根上可显示的大的Transbbbbbbbbb。 Poke Mode: 有以下有效模式: - Control 保持写数据的顺序不改变,并且不合并Transbbbbbbb。 - Transbbbbbbb 使用保留要写的第1,第2和后一个数据的合并方式保持写数据的顺序。-Optimization 不保持写数据的顺序,并且合并写数据的Transbbbbbb,只写入后一个要写的数据。 Case Sensitive: 控制DAServer按大小写顺利扫描数据项和Device Group。 Device Group Cache: 此参数保留将来使用。 Simulation Mode: 此设置在此SIDirect DAServer中无效。 System Items: 此参数控制系统数据点是否出现在浏览窗口中,是否做为DAServer数据采集接口的有效数据项。

此参数控制系统数据点是召出现任浏览窗口中,是否做为DAServer数据采集接口的有效数据坝。 Unique Device Groups: 此参数控制是否检查Device Group在整个DAServer中的唯一性。 5.右键点击"Configuration"图标。 6.在菜单中选择"Add PortCpS7 bbbbbb"。 7.右键点击"New\_PortCp\_000"并选择"Add S7Cp bbbbbbb",出现如下S7参数设置对话框(图3):

图3. S7 CP通信参数

Network Address: 输入PLC的IP地址,在此例子中,PLC的IP地址是192.168.10.41 Local TSAP: 定义本地站的传输服务访问点,为数字定义设备,位数字为0,推荐设置为01.00 Remote TSAP: 定义PLC的传输服务访问点。 Remote Rack No.: 输入10进制机架号。 Remote Slot No.: 输入10进制的CPU槽号。在此Tech Note中,机架号设为0,CPU槽号设为3(电源模块占2个槽,所以CPU槽号为3)。 Connection Resource: 从下拉框中选择16进制的连接资源。 8.选择 "Device Group "属性页。 9.右键点击 "Device Group "对话框中的空白地方,添加新的Device Group(类似主题名)到Device Group对话框中。如下图4所示:

图4. Device Group 对话框

10.选择并用右键点击默认名Topic\_0,把它重新命名成一个有意义的名字,如S7PLC,如图5所示:

PLC Device Group>图5. S7PLC Device Group

11.在左面的树形结构图中,右键点击ArchestrA.DASSIDirect.1并从子菜单中选择"Activate Server"来启动此DA Server,ArchestrA.DASSIDirect.1旁边的图标将由红变成绿,如下图6所示: 图6. SIDirect DA Server已激活

测试此 DASSIDirect Server DASSIDirect

Server已经准备就绪,下面做一个快速的通信测试来验证和我们可以和PLC的连接。 1.点击"开始/运行"并键入WWClient启动Wonderware WWClient程序。 2.从主菜单上选择"Connection/Create",将出现"Create Connection"对话框。 3.输入正确的信息,如图7所示: Node: 此处为空白,因为DASSIDirect Server和WWClient在同一台计算机中。否则,输入运行DAServer的机器的名字。 Application: DASSIDirect, SIDirect DAServer的应用程序名。 Topic: S7PLC,我们刚才在DASSIDirect的Device Group对话框中新建的Device Group。 Connection Type: IOT,在这里,我们使用Suibbbink协议。

图7. Create Connection 对话框

4.依此点击"Create","Done"。

5.在主菜单上选择"Item"。6.输入已知正常工作的PLC寄存器地址。7.下图显示了WWClient成功取得S7 PLC数据项MB90,在Item输入框中的输入MB90,点击AdviseEx注册并开始获取此数据项,如果连接S7 PLC的以太网工作正常的话,你会看到从MB90寄存器中取得的数据,如图9,10所示:

图9. Item

图10. WWClient显示MB90的值

制作好你所需要的大窗口bbbbbbbName,并假定窗口大小为(bbbbb,Height)。此TechNote由Wonderware 中国技术支持部门发布。